# AP-VP280 Caller ID Always Display in Call Connected Mode (Video Door Phone Interworking)

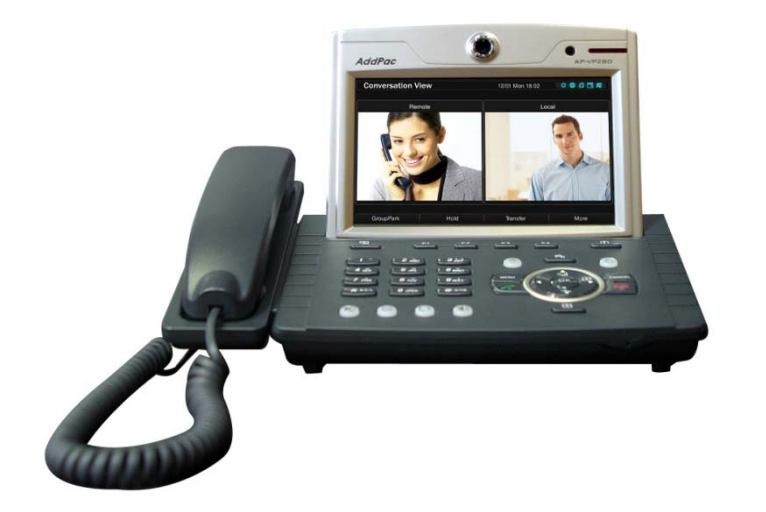

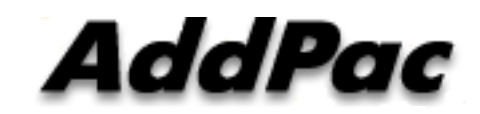

AddPac Technology

2015, Sales and Marketing

www.addpac.com

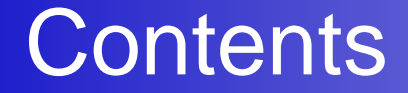

- IP Video Phone Service Diagram
- SIP Call Flow Between Video Door Phone and Video Phone
- Call Manager Configuration –Extension (Door Access Control System, AP-ACS1000)

## Network Diagram

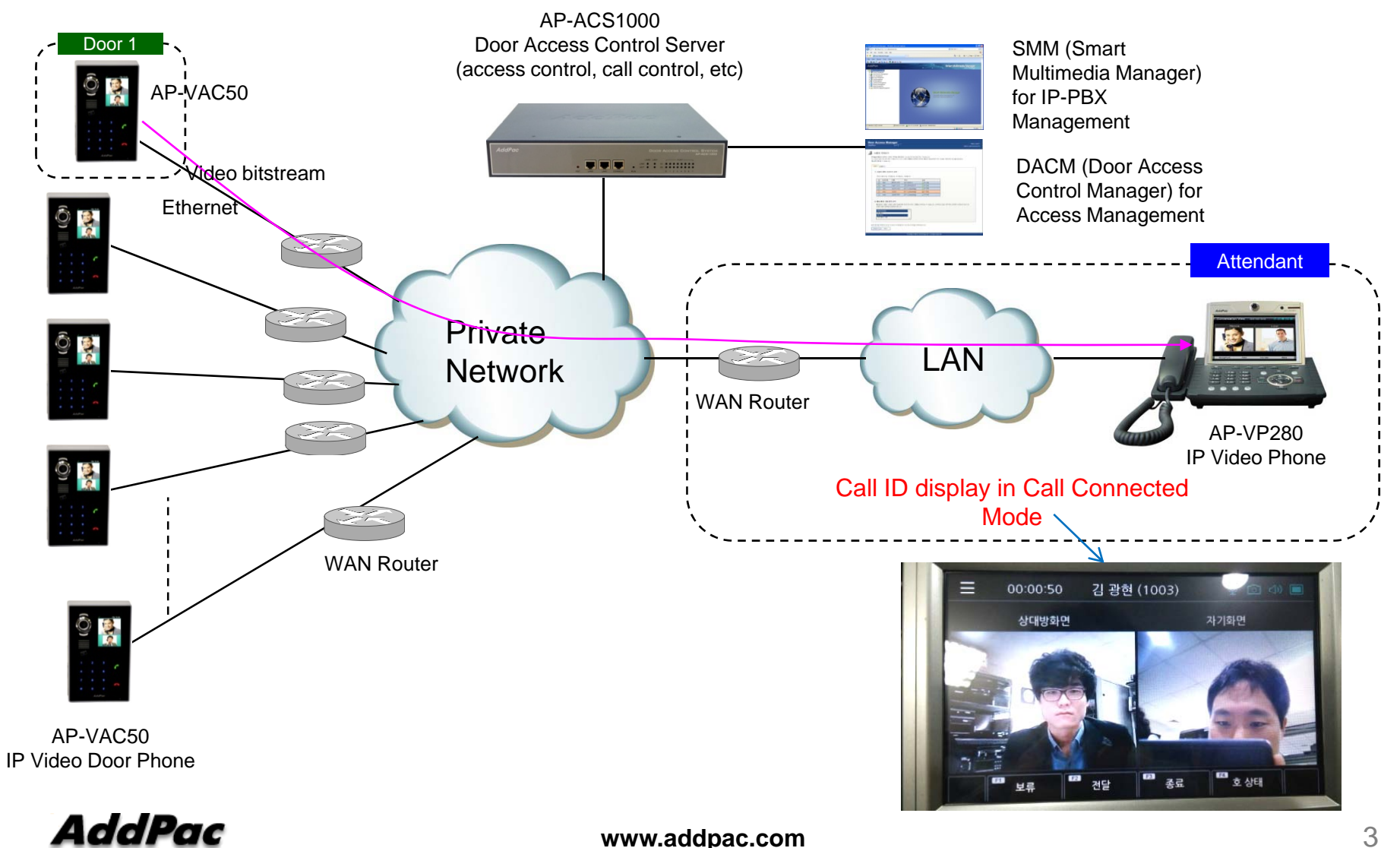

www.addpac.com

## **SIP** Video Call Flow

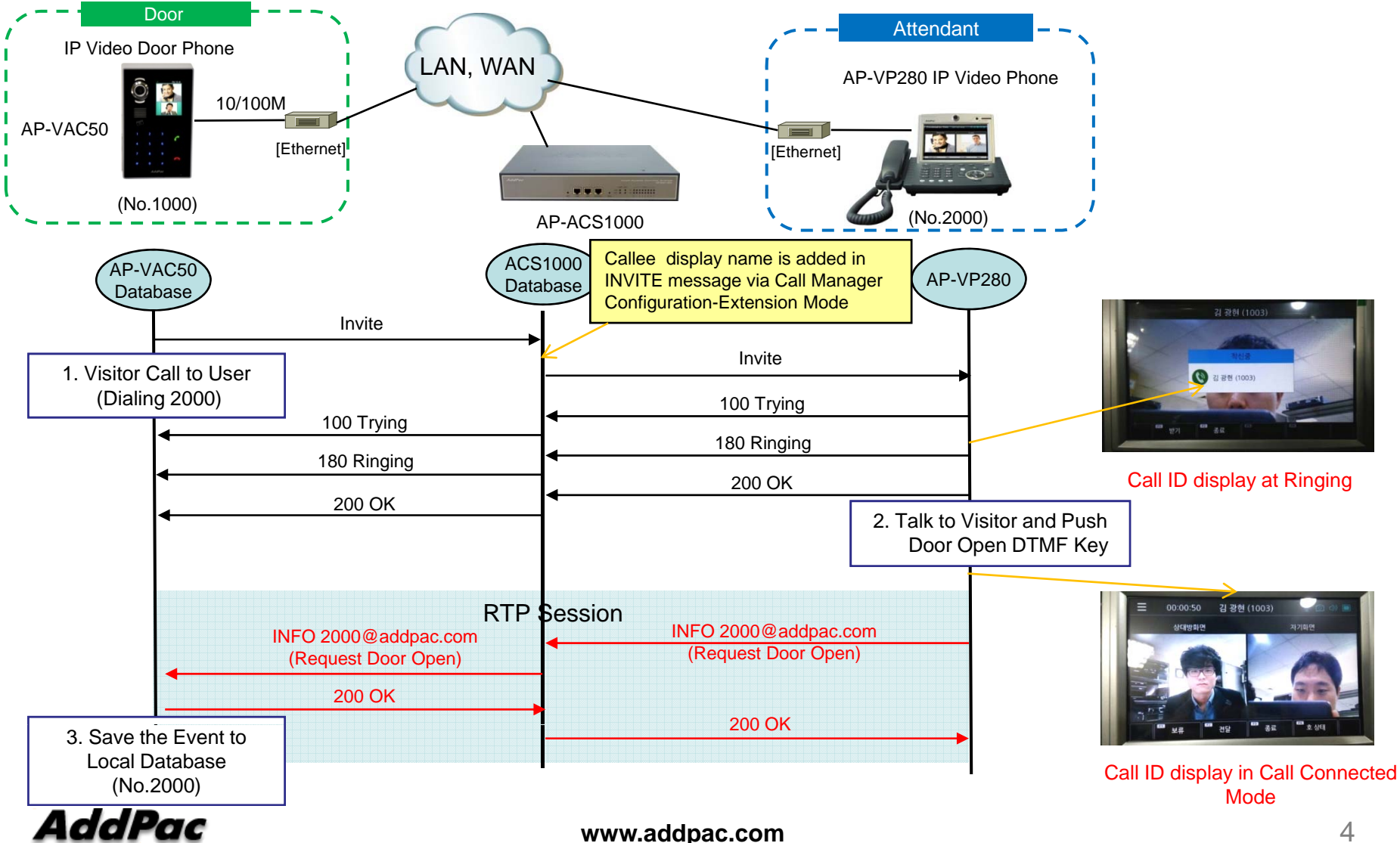

# **Call Manager Configuration - Extensions**

| PNext SMM                                                    | ×                  |                                                       | _                               | _           |                    |                  |                            |                                   |                 |
|--------------------------------------------------------------|--------------------|-------------------------------------------------------|---------------------------------|-------------|--------------------|------------------|----------------------------|-----------------------------------|-----------------|
| ← → C fi 🗋 172                                               | 2.17.63            | 66/sm                                                 | artclier                        | it/admin    |                    |                  |                            | ☆ @                               | \$ <b>~</b> ⊒ ≡ |
| 11 앱 G 🖪 tap 🛆 🤅                                             | Addpa              | c 🗋 4                                                 | 2셜 🗀                            | IE에서 가져?    | 은 북마크 ★ Bookr      | narks 🛅 WSMM M 🗄 | 받은편지함 (108)                |                                   |                 |
| Smart Multimedi                                              | a Ma               | nage                                                  | r                               |             |                    |                  |                            |                                   | E+              |
| Extensions                                                   | 🚺 S                | tart 🛛 📻                                              | Extens                          | ions 🛎  📃   | Terminals 😸        |                  |                            |                                   |                 |
| Extensions                                                   | Extensions         |                                                       |                                 |             |                    |                  |                            |                                   |                 |
| <ul> <li>Directory</li> </ul>                                | All E              | extension                                             | IS                              | ~           | Input an Extension | A Search         | Add an Extension 👷 Refresh |                                   |                 |
| Partitions                                                   |                    |                                                       |                                 |             |                    |                  |                            |                                   |                 |
| <ul> <li>Routing Access Lists</li> </ul>                     |                    | Modify                                                | Delete                          | User Portal | Extension Number   | Type             | Name                       | 2014-09-11 06:42:07               | -               |
| <ul> <li>Terminal Profiles</li> </ul>                        | 2                  |                                                       |                                 | <i>©</i>    | 1000               | User Extension   | 이내오                        | 2014-03-11-00-30-36               |                 |
| <ul> <li>Terminals</li> </ul>                                | 2                  |                                                       |                                 | <i>©</i>    | 1002               | User Extension   | 정 세관<br>이 사구               | 2014-11-21 02:51:28               |                 |
| 🚯 Trunks                                                     | 4                  |                                                       |                                 | 🤝           | 1003               | - User Extension | 이 영관<br>기 과형               | 2014-11-21 06:29:15               | 1               |
| BX Services                                                  | 5                  |                                                       |                                 |             | 1004               | Licer Extension  | 이태우                        | 2014-11-21 06:29:50               |                 |
|                                                              | 6                  |                                                       | <br>A                           |             | 1005               | A User Extension | 이 테는<br>긴 혀스               | 2015-07-01 02:53:22               |                 |
| 🔜 System Admin                                               |                    |                                                       |                                 |             |                    | - Oser Extension |                            |                                   |                 |
| Sonvora                                                      | S S                | tatus                                                 |                                 |             |                    |                  |                            |                                   |                 |
| in Servers                                                   | _                  |                                                       |                                 |             |                    |                  |                            |                                   |                 |
| Advanced                                                     | Harry Estavolation |                                                       |                                 |             | 2 Refresh          |                  |                            | Translation                       |                 |
| Monitoring                                                   |                    | Use                                                   | Exter                           | ISIONS      |                    | System           |                            | Irunks                            |                 |
| Monitoring                                                   |                    |                                                       | -                               |             |                    |                  | Callee displ               | lay name is added in INVITE mess  | ade via         |
| Summary                                                      |                    |                                                       |                                 |             | •                  |                  | AddPac Call                | I Manager Configuration-Extension | s Mode          |
| Getting Started 60                                           |                    |                                                       | Carrie                          |             | Memory 🕻           | 5% Call          | – Support                  | UTF-8 Type Language like as Kor   | ean             |
| Clustering Guide Go                                          |                    |                                                       |                                 |             | Storage            | 19% MCL<br>Pres  | ence U/1                   | 100 nag 1000t (0/0)               |                 |
|                                                              |                    | 20                                                    | 40 60                           | 80 100      | Network            | IVR Med          | ia 0/1                     | 100 Internal Trunk Gateway (0/0)  |                 |
| Partitioning Guide co                                        |                    | 20                                                    | 1(4)                            | 00 100      |                    | UMS<br>PTT       | ; 0/1<br>0/4               | 100                               |                 |
| Partitioning Guide 💿                                         | Ē                  | Registered                                            |                                 |             |                    | RtpF             | Proxy 0/1                  | 100                               |                 |
| Partitioning Guide 💿                                         | F                  | Registered<br>Inregister                              | ed (22)                         |             |                    |                  |                            |                                   |                 |
| Partitioning Guide ©<br>Linked in<br>facebook                |                    | Registerec<br>Inregister<br>Inconfigur<br>Inused lice | ed (22)<br>red (3)<br>ense (71) |             |                    |                  |                            |                                   |                 |
| Partitioning Guide ©<br>Linked in<br>facebook f              |                    | Registerec<br>Jnregister<br>Jnconfigur<br>Jnused lice | ed (22)<br>red (3)<br>ense (71) |             |                    | FXC              |                            |                                   |                 |
| Partitioning Guide ©<br>Linked in<br>facebook f<br>You Tube  |                    | Registerec<br>Inregister<br>Inconfigur<br>Inused lice | ed (22)<br>red (3)<br>ense (71) |             |                    | FXC              | 0 (0)                      |                                   |                 |
| Partitioning Guide co<br>Linked in<br>facebook f<br>You Tube |                    | Registered<br>Inregister<br>Inconfigur<br>Inused lic  | ed (22)<br>red (3)<br>ense (71) |             |                    | FXC              | (0) <b>(0)</b> 1           |                                   |                 |

AddPac

#### Video Phone Series

# Thank you!

# AddPac Technology Co., Ltd. Sales and Marketing

Phone +82.2.568.3848 (KOREA) FAX +82.2.568.3847 (KOREA) E-mail : sales@addpac.com

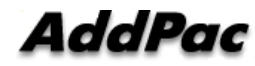